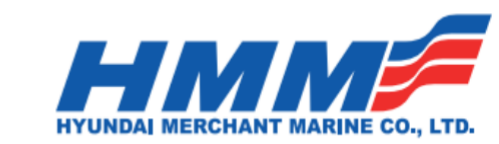

## INGRESO VGM POR PAGINA HMM (SISTEMA ARMADOR) (Utilizar Internet Explorer para el proceso)

- 1º. Ingresaremos a la página de HMM USA a través del siguiente link http://hmm21.com/cms/business/usa/index.jsp
- 2º. Iremos a la opción "Quick Link" y elegiremos la opción "Booking"

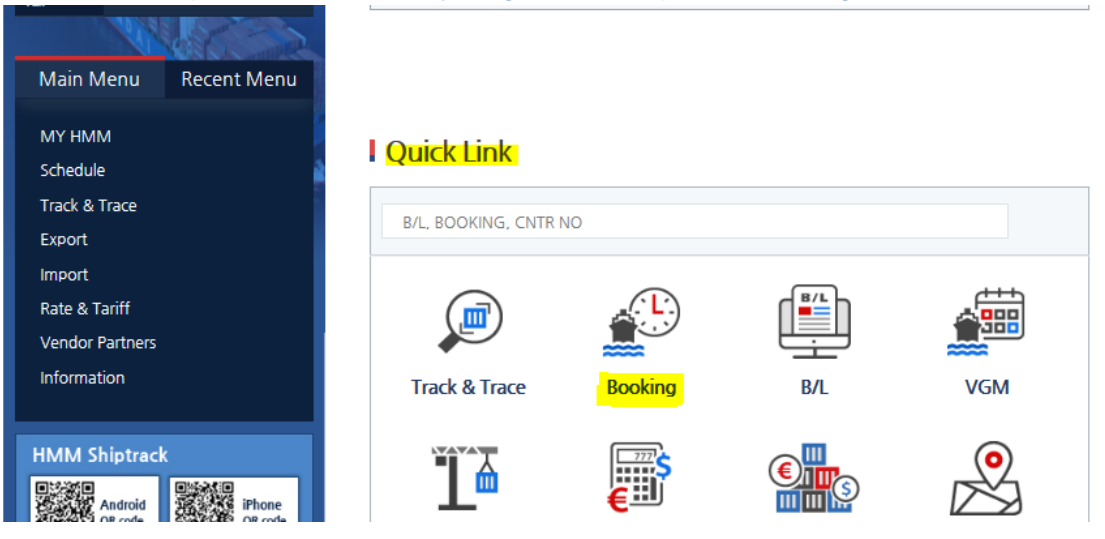

4º. Procederemos a seleccionar la opción VGM WITHOUT LOGIN ubicado al lado izquierdo de la página.

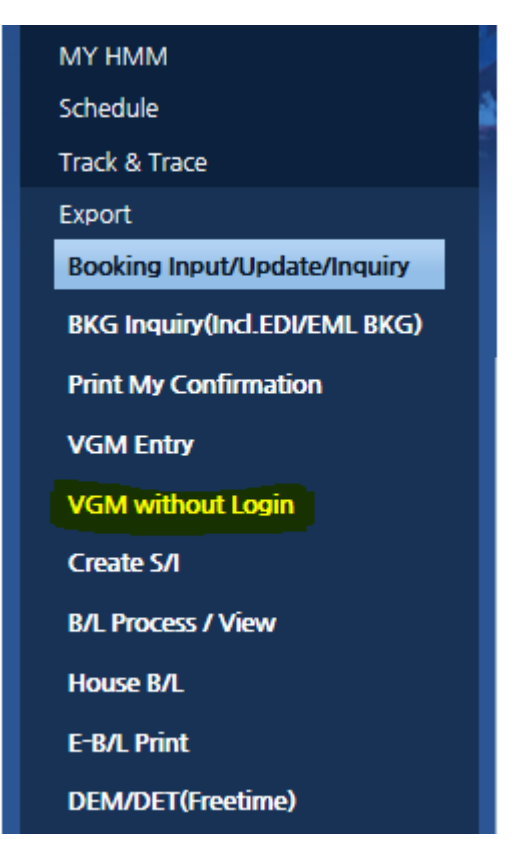

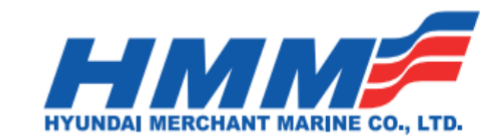

5º. Procederemos a ingresar nuestro **"Booking Number"** y haremos click en "**Create/Update VGM**", se nos solicitara un email de confirmación y VGM PIN Number.

| N.America                                     |                    |                                                                      |  | B/L, Booking, Cntr no, Keyword |
|-----------------------------------------------|--------------------|----------------------------------------------------------------------|--|--------------------------------|
| ID<br>Join Find ID Find PW                    | 1 ID Save<br>Login | <ul> <li>VGM without Login</li> <li>VGM by Booking Number</li> </ul> |  |                                |
|                                               |                    | * Booking Number                                                     |  |                                |
| Contact HMM                                   | + More             |                                                                      |  | Create/Update VGM              |
| Office Name Hyundai Regional Custor<br>Center | mer Service        |                                                                      |  |                                |

El PIN VGM lo obtenemos del booking notice, detallado en la parte superior media.

| MM 🕖 🛞 www.hmm21.co                                                    | om/usa                  |                                         | Company 🕕 🏫 Local sites          |
|------------------------------------------------------------------------|-------------------------|-----------------------------------------|----------------------------------|
| N. AME                                                                 | RICA                    | Tracking / Keyword Search B/L, BK, Cntr | no, Keyword GO Latest tracking 🗸 |
| 🗮 🌞 🛛 Track & Trace                                                    | Schedules Booking       | g Bill of Lading Company Information    | e-Payment                        |
|                                                                        |                         |                                         | > Booking > VGM without Login    |
| ID<br>Login<br>V ID Save                                               | VGM without             | Login                                   |                                  |
| Register here for an <u>ID</u> Forgot your <u>ID</u> / <u>Password</u> | > VGM by Booking Number |                                         |                                  |
|                                                                        | · Booking Number        | ТМТМ360065                              |                                  |
|                                                                        | · VGM PIN Number        | 6975                                    |                                  |
| Global Menu Local Menu                                                 | · E-mail Address        | csalcines@kenrick.com.pe                |                                  |
| Track & Trace<br>Schedules                                             |                         | Submit Cancel                           |                                  |
|                                                                        |                         |                                         |                                  |

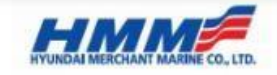

**Booking Notice** 

< Booking Status : Updated >

Thank you for booking with Hyundai, please review the booking details below and advise us of any discrepancies and/or changes, if required. Booking Confirmation Date : 09/06/2016 10:07 VGM PIN: 6975 Attn : FIORELLA GARCES

Tel No : 5117053088 Fax No : E-mail : FGARCES@KENRICK.COM.PE Remarks : N/A

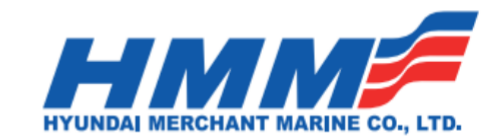

6º. Ya en la página de ingreso del VGM, seleccionaremos casilla "Auto Calculation for Tare Weight" y rellenaremos con la información correspondiente: cargo gross weight / authorized signature / Weighing Method

|                                                                                                    | THE REAL PROPERTY.                                                                                                    |                                                                                                    | No. of Concession, Name                                                                                                    |                                                                                                    |                                                                             |                                                     |                                                                                                    |                                                                                                    |
|----------------------------------------------------------------------------------------------------|----------------------------------------------------------------------------------------------------|----------------------------------------------------------------------------------------------------|----------------------------------------------------------------------------------------------------|----------------------------------------------------------------------------------------------------|-----------------------------------------------------------------------------|-----------------------------------------------------|----------------------------------------------------------------------------------------------------|----------------------------------------------------------------------------------------------------|
| Track & Trace                                                                                                    | Schedules                                                                                                    | Booking                                                                                                    | Bill of Ladi                                                                                                    | ng Compar                                                                                                    | ny Information                                                              | e-Pay                                               | yment                                                                                                    |                                                                                                    |
|                                                                                                    |                                                                                                    |                                                                                                    |                                                                                                    |                                                                                                    |                                                                             | 📄 > B                                               | ooking > VGM wi                                                                                                | thout Login                                                                                                    |
| D Login                                                                                                    | VGM with<br>Booking No. : TMTN                                                                                                    | NOUT LO                                                                                                    | gin                                                                                                    |                                                                                                    |                                                                             |                                                     |                                                                                                    |                                                                                                    |
| Register here for an <u>ID</u><br>Forgot your <u>ID</u> / <u>Password</u>                                                                                                    | Shipper<br>Vessel<br>Port of Loading<br>Port of Discharging<br>Place of Delivery                                                                                                    | : INVER<br>: SANTA<br>: CALLA<br>: KEELU<br>: KAOH!                                                                                                    | SIONES ANDE<br>A URSULA V# (<br>AO, PERU<br>ING, TAIWAN<br>SIUNG, TAIWA                                                                                    | S FISH S.A.C.<br>11W                                                                                                    |                                                                             |                                                     |                                                                                                    |                                                                                                    |
| lobal Menu – Local Menu                                                                                                    | * Text in red bold ty                                                                                                    | Y : 40 DC                                                                                                    | * 4<br>window explair                                                                                                    | ing itself in d <mark>e</mark> tail.                                                                                                    |                                                                             |                                                     |                                                                                                    |                                                                                                    |
| lobal Menu Local Menu<br>Track & Trace                                                                                                    | * Text in red bold ty Auto Calculatio                                                                                                    | Y : 40 DC<br>pe has a pop-up to<br>n for Tare Weig<br>Cargo Gros<br>(cargo+m                                                                                          | * 4<br>window explair<br>ght<br>ss Weight<br>aterials)                                                                                                    | ing itself in detail.<br>Container Tare<br>Weight                                                                                                    | Verified Gross I<br>(cargo+materi                                           | <b>1ass</b> / Unit                                  | Authorized<br>Signature (A                                                                                     | xcel Upload                                                                                                    |
| lobal Menu Local Menu<br>Track & Trace<br>Schedules                                                                                                    | * Text in red bold ty  * Text in red bold ty  Container Number                                                                                                    | Y : 40 DC<br>pe has a pop-up v<br>n for Tare Weig<br>Cargo Gros<br>(cargo+m                                                                                           | * 4<br>window explair<br>ght<br>ss Weight<br>eaterials)<br>Res                                                                                             | ing itself in detail.<br>Container Tare<br>Weight<br>ponsible Party(Ship                                                                                                    | Verified Gross<br>(cargo+materi<br>per)                                     | <mark>1ass</mark> / Unit<br>als+tare)               | E<br>Authorized<br>Signature (A<br>Weighing M                                                                  | xcel Upload<br>Optionai<br>(All)<br>ethod (All)                                                                              |
| Iobal Menu Local Menu<br>Track & Trace<br>Schedules<br>Booking<br>Booking                                                                                                    | Container Type & QT<br>* Text in red bold ty<br>Ø Auto Calculatio<br>Container Number<br>HDMU4655590                                                                                           | Y : 40 DC<br>pe has a pop-up to<br>n for Tare Weig<br>Cargo Gros<br>(cargo+m<br>26480                                                                                 | * 4<br>window explair<br>ght<br>ss Weight<br>aterials)<br>Res<br>KGS *                                                                                     | ing itself in detail.<br>Container Tare<br>Weight<br>2010 Party(Ship<br>3740.0                                                                                                    | Verified Gross<br>(cargo+materi<br>per)                                     | Mass / Unit<br>als+tare)<br>KGS T                   | Authorized<br>Signature (A<br>Weighing M<br>G ARIAS                                                            | xcel Upload<br>Optional<br>(All)<br>ethod (All)<br>Input                                                                     |
| Iobal Menu Local Menu<br>Track & Trace<br>Schedules<br>Booking<br>Booking Inquiry<br>Booking Request Input                                                                                        | Container Type & QT<br>* Text in red bold ty<br>Ø Auto Calculatio<br>Container Number<br>HDMU4655590<br>Tare Weight                                                                            | Y : 40 DC<br>pe has a pop-up to<br>n for Tare Weig<br>Cargo Gros<br>(cargo+m<br>26480<br>Responsible Pa                                                               | * 4<br>window explain<br>ght<br>ss Weight<br>laterials)<br>Res<br>(KGS *<br>arty INVERSI                                                                   | ing itself in detail.<br>Container Tare<br>Weight<br>sonsible Party(Ship<br>3740.0<br>ONES ANDES FISI                                                                                                    | Verified Gross<br>(cargo+materia<br>per)<br>H S.A.C.                        | <b>1ass /</b> Unit<br>als+tare)<br>KGS <b>*</b>     | Authorized<br>Signature (A<br>Weighing M<br>G ARIAS<br>Method Met                                              | Accel Upload<br>Optional<br>(All)<br>ethod (All)<br>Input<br>hod 1 •                                                         |
| Iobal Menu Local Menu<br>Track & Trace<br>Schedules<br>Booking<br>Booking Inquiry<br>Booking Request Input<br>Booking Process & Status                                                            | Container Type & QT<br>* Text in red bold ty<br>Ø Auto Calculatio<br>Container Number<br>HDMU4655590<br>Tare Weight<br>HDMU4714008                                                             | Y : 40 DC<br>pe has a pop-up (<br>n for Tare Weig<br>Cargo Gros<br>(cargo+m<br>26480<br>Responsible Pa<br>26490                                                       | * 4<br>window explain<br>ght<br>ss Weight<br>laterials)<br>KGS *<br>KGS *<br>KGS *                                                                         | Container Tare<br>Weight<br>Doonsible Party(Ship<br>3740.0<br>ONES ANDES FISI<br>3740.0                                                                                                    | Verified Gross<br>(cargo+materi<br>per)<br>H S.A.C.                         | Mass / Unit<br>als+tare)<br>KGS T                   | E<br>Authorized<br>Signature (A<br>Weighing M<br>G ARIAS<br>Method Met<br>G, ARIAS                             | xcel Upload<br>Optional<br>(All)<br>ethod (All)<br>Input<br>hod 1 *<br>Input                                                 |
| Iobal Menu Local Menu<br>Track & Trace<br>Schedules<br>Booking Inquiry<br>Booking Request Input<br>Booking Request Status<br>(Update)                                                             | Container Type & QT<br>* Text in red bold ty<br>Ø Auto Calculatio<br>Container Number<br>HDMU4655590<br>Tare Weight<br>HDMU4714008<br>Tare Weight                                              | Y : 40 DC<br>pe has a pop-up (<br>n for Tare Weig<br>Cargo Gro:<br>(cargo+m<br>26480<br>Responsible Pa<br>26490<br>Responsible Pa                                     | * 4<br>window explain<br>ght<br>ss Weight<br>laterials)<br>KGS *<br>KGS *<br>KGS *<br>kGS *                                                                | ing itself in detail.<br>Container Tare<br>Weight<br>2000 Version Control (Ship<br>2740.0<br>ONES ANDES FISI<br>2740.0<br>ONES ANDES FISI                                                                                                    | Verified Gross<br>(cargo+materi<br>per)<br>H S.A.C.<br>H S.A.C.             | Aass / Unit<br>als+tare)<br>KGS *<br>KGS *          | E<br>Authorized<br>Signature (A<br>Weighing M<br>G ARIAS<br>Method Met<br>G, ARIAS<br>Method Met               | xcel Upload<br>Optional<br>(All)<br>ethod (All)<br>Input<br>hod 1 *<br>Input<br>hod 1 *                                      |
| Iobal Menu Local Menu<br>Track & Trace<br>Schedules<br>Booking Inquiry<br>Booking Request Input<br>Booking Request Status<br>(Update)<br>Booking Template                                         | Container Type & QT<br>* Text in red bold ty<br>Ø Auto Calculatio<br>Container Number<br>HDMU4655590<br>Tare Weight<br>HDMU4714008<br>Tare Weight<br>HDMU4734581                               | Y : 40 DC<br>pe has a pop-up (<br>n for Tare Weig<br>Cargo Gro:<br>(cargo+m<br>26480<br>Responsible Pa<br>26490<br>Responsible Pa<br>26500                            | * 4<br>window explain<br>jht<br>ss Weight<br>asterials)<br>KGS *<br>KGS *<br>KGS *<br>INVERSI<br>KGS *                                                     | ing itself in detail.<br>Container Tare<br>Weight<br>3740.0<br>ONES ANDES FISI<br>3740.0<br>ONES ANDES FISI<br>3740.0<br>ONES ANDES FISI<br>3600.0                                                                                                    | Verified Gross<br>(cargo+materi<br>per)<br>H S.A.C.<br>H S.A.C.             | Aass / Unit<br>als+tare)<br>KGS T<br>KGS T<br>KGS T | E<br>Authorized<br>Signature (A<br>Weighing M<br>G ARIAS<br>Method Met<br>G, ARIAS<br>Method Met<br>G, ARIAS   | xcel Upload<br>(All)<br>ethod (All)<br>Input<br>hod 1 *<br>Input<br>hod 1 *<br>Input                                         |
| Iobal Menu Local Menu<br>Track & Trace<br>Schedules<br>Booking<br>Booking Inquiry<br>Booking Request Input<br>Booking Process & Status<br>(Update)<br>Booking Template<br>Print My Confirmation   | Container Type & QT<br>* Text in red bold ty<br>Ø Auto Calculatio<br>Container Number<br>HDMU4655590<br>Tare Weight<br>HDMU4714008<br>Tare Weight<br>HDMU4734581<br>Tare Weight                | Y : 40 DC<br>pe has a pop-up (<br>n for Tare Weig<br>Cargo Gro:<br>(cargo+m<br>26480<br>Responsible Pa<br>26490<br>Responsible Pa<br>26500<br>Responsible Pa          | * 4<br>window explain<br>jht<br>ss Weight<br>asterials)<br>KGS *<br>kGS *<br>kGS *<br>kGS *<br>inversion<br>KGS *<br>arty INVERSI<br>KGS *<br>arty INVERSI | ing itself in detail.<br>Container Tare<br>Weight<br>2000 Weight<br>2000 Weigh | Verified Gross<br>(cargo+materi<br>per)<br>H S.A.C.<br>H S.A.C.             | Aass / Unit<br>als+tare)<br>KGS T<br>KGS T          | E<br>Authorized<br>Signature (A<br>Weighing M<br>G ARIAS<br>Method Met<br>G, ARIAS<br>Method Met<br>Method Met | xcel Upload<br>(All)<br>athod (All)<br>Input<br>hod 1 *<br>Input<br>hod 1 *<br>Input<br>hod 1 *                              |
| Iobal Menu Local Menu<br>Track & Trace<br>Schedules<br>Booking Inquiry<br>Booking Request Input<br>Booking Process & Status<br>(Update)<br>Booking Template<br>Print My Confirmation<br>VGM Entry | Container Type & QT<br>* Text in red bold ty<br>Ø Auto Calculatio<br>Container Number<br>HDMU4655590<br>Tare Weight<br>HDMU4714008<br>Tare Weight<br>HDMU4734581<br>Tare Weight<br>HDMU4735700 | Y : 40 DC<br>pe has a pop-up (<br>n for Tare Weig<br>Cargo Gro:<br>(cargo+m<br>26480<br>Responsible Pa<br>26490<br>Responsible Pa<br>26500<br>Responsible Pa<br>26480 | * 4<br>window explain<br>jht<br>ss Weight<br>ass Weight<br>(KGS *)<br>arty [INVERS]<br>(KGS *)<br>arty [INVERS]<br>(KGS *)<br>arty [INVERS]<br>(KGS *)     | ing itself in detail.<br>Container Tare<br>Weight<br>2740.0<br>ONES ANDES FISE<br>3740.0<br>ONES ANDES FISE<br>3600.0<br>ONES ANDES FISE<br>3600.0<br>ONES ANDES FISE<br>3600.0                                                                                                    | Verified Gross<br>(cargo+materi<br>per)<br>H S.A.C.<br>H S.A.C.<br>H S.A.C. | Aass / Unit<br>als+tare)<br>KGS T<br>KGS T<br>KGS T | E<br>Authorized<br>Signature (A<br>Weighing M<br>G ARIAS<br>Method Met<br>G, ARIAS<br>Method Met<br>G, ARIAS   | xcel Upload<br>(All)<br>ethod (All)<br>Input<br>hod 1 *<br>Input<br>hod 1 *<br>Input<br>hod 1 *<br>Input<br>hod 1 *<br>Input |

7º. Una vez terminado el ingreso de información haremos click en "Save and Submit" y confirmaremos el envío haciendo click en "Confirm"

www.hmm21.com/cms/business/usa/booking/vgm/index.jsp Bill of Lading Track & Trace Booking **Company Information** ♠ > Booking > VGM Entry CLCLMJMA CLCLMJMA Logout VGM Entry Booking No. : TMTM357990 ▶ <u>My Info</u> Shipper : Vessel : Port of Loading : Port of Discharging : Place of Delivery : Container Type & QTY : PAXI V# 001W VALPARAISO, CHILE HONG KONG, CHINA TOMAKOMAI, JAPAN 4H RF \* 1 My Shipment On Transport(Cntrs) 135 Booking (in 2weeks) 0 B/L (in 2weeks) 0 DEM/DET (Cntrs) \* Text in d bold type has a pop-up window explaining itself in detail. Auto cel Upload Notice Optional (All) Contair By clicking SAVE & SUBMIT, responsible party is verifying that our e-Newsletter VGM being supplied was completed using IMO/SOLAS methods1 or 2. HDMU: Input Tare close Confirm Global Menu Local M Save & Submit · Track & Trace

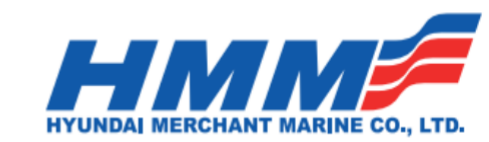

8º. Finalmente recibiremos el mensaje de confirmación de HMM que indicara que nuestra información ha sido correctamente recibida. Adicional recibirá un email de confirmación al correo que indico más arriba.-

| Track & Trace                                                                                                    | Schedules | Booking                                    | Bill of Lading                                    | Company Information     | ▲ > Booking > VGM Entry |
|----------------------------------------------------------------------------------------------------|-----------|--------------------------------------------|---------------------------------------------------|-------------------------|-------------------------|
| CLCLMJMA<br>Logout<br>My Info                                                                                           | VGM En    | try                                        |                                                   |                         |                         |
| My Shipment<br>On Transport(Cntrs) 135<br>Booking (in Zweeks) 0<br>BL (in Zweeks) 0<br>DEM/DET (Cntrs) 0<br>Sign up for |           | www.hmm2<br>Successfully pr<br>Prevent thi | 1.com says:<br>ocessed<br>s page from creating ad | ditional dialogs.<br>OK | ×                       |

Atentamente, Agencia Marítima Kenrick As Agents for Hyundai Merchant Marine Co. Ltd.